## AVAYA ONE-X COMMUNICATOR SOFTPHONE (WINDOWS) USER GUIDE

To log in to the server:

- 1. Start Avaya one-X Communicator to display the Avaya one-X Communicator Login dialog box
- 2. In the **Extension** box, enter your 4 digit extension.
- 3. In the **Password** box, enter your password (default normally 2580)
- 4. Click Log On

| Avaya one-X® Communicator Login                   | <u>ې</u> ٠ |
|---------------------------------------------------|------------|
| Please log In:                                    |            |
| Extension: XXXX                                   |            |
| Password:                                         |            |
| Place and receive calls using<br>This Computer \$ |            |
|                                                   | Log In     |

To log out of the server (Click on the drop down Menu ):

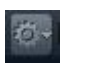

- 1. Click and select Log Off (this will take you back to the Log In screen)
- 2. Click and select Exit (this will log you off and close Avaya one-X Communicator)

NB Make sure that general settings have been setup ie H.323 server settings and dialling rules etc have been completed before using the soft phone.

## PLACING A CALL

There are several options to choose from:

 Using the computer keyboard, enter the phone number (4-digit extension or full 11 digit national/mobile number) in the field "Enter name or number" and Click Place Call

OR Begin typing a name in the field to access your Contacts and Click Place Call

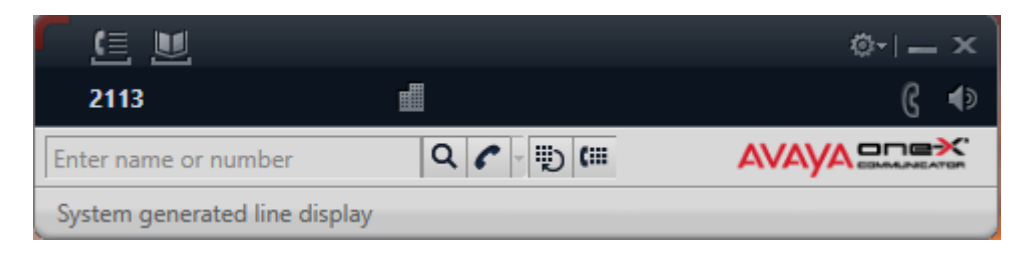

2. Use Dial Pad, which will open the Dial Pad and enter the number using the mouse and call will begin immediately

|                      |         |             | ©- _×                 |              |
|----------------------|---------|-------------|-----------------------|--------------|
| 2025                 | <br>025 |             |                       | 6 ∢∍         |
| Enter name or number |         |             |                       |              |
| System ge            | nerate  | d line disp |                       |              |
| Enter a nu           | mber o  | or select a | function              | ? ×          |
|                      | ABC     | DEF         | Directory             | $\bigcirc$   |
|                      | 2       | 3           | Next                  | $\bigcirc$   |
| GHI                  | JKL     | MNO         | Make Call             | $\bigcirc$   |
| 4                    | 5       | 6           | Call Pickup           | $\bigcirc$   |
| PQRS                 | TUV     | WXYZ        | SendAllCalls          | $[ \Theta ]$ |
|                      | 8       | 9           | () AD 9               | $[ \Theta ]$ |
|                      | •       |             | 🔵 normal              | $[\bigcirc$  |
| *                    | 0       | #           | 🔘 voice-mail 2345~p#2 | $\bigcirc$   |
|                      |         |             |                       |              |

- 3. Redial is will dial the last number that was completed
- 4. Using Call Log click **G** to make call.

|   | Call Log    | View | All | ÷   |     |                 |
|---|-------------|------|-----|-----|-----|-----------------|
|   | Name/Number | Time | 2   | Ler | gth | Click to launch |
| 4 | New Audix   | 11:3 | 0   | 00: | 29  | G               |

## TRANSFERRING CALLS

1. When on an active call, Click on Transfer to send a call to another person/extension.

NB Only use this method for instant transfer of call.

| 2025          |        | ▦                     |            | <b>(</b>    |
|---------------|--------|-----------------------|------------|-------------|
| * 07974429964 |        |                       |            |             |
|               |        | 0:13                  | 📃 🖳 🖳      | <u>, Ún</u> |
| Tra           | nsfer: |                       | ? x        | ence        |
| Enter name    | 0707/  | 1/2006/               |            |             |
| a= CALL To:   | 01314  | 423304                |            |             |
| Enter a nun   |        |                       |            | ? ×         |
|               |        |                       |            |             |
|               |        | OK                    | Cancel     |             |
| GHI JAL       | G      |                       | TO TO      |             |
| 4 3           | 0      | Call Pickup           | $\Theta$   |             |
| PQRS TUV      | WXYZ   | SendAllCalls          |            |             |
| 7 8           | 9      | 🔘 AD 9                | $\bigcirc$ |             |
|               |        | 🔵 normal              | $\bigcirc$ |             |
| * 0           | #      | ● voice-mail 2345~p#2 | $\bigcirc$ |             |
|               |        |                       |            |             |

2. Transfer a call, so you can speak to the called number.

Place incoming call on hold

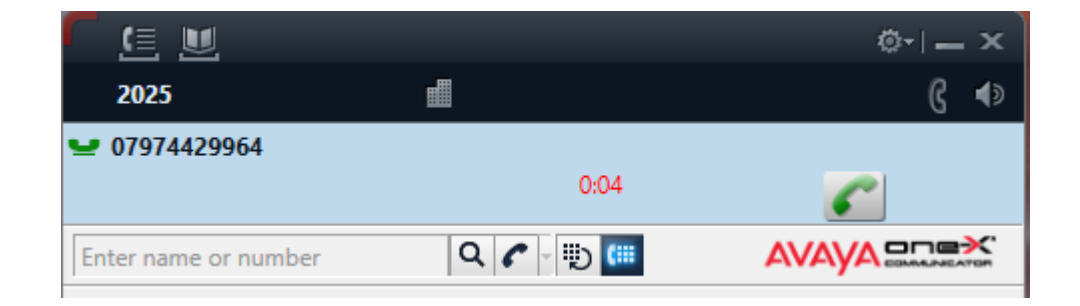

Enter number you wish to transfer to in 'enter name or number' window and select 'place call'

| C 💷 🔟                |           | ©- _×        |
|----------------------|-----------|--------------|
| 2025                 | ▦         | (} ∢)        |
| <b>9</b> 07974429964 |           |              |
|                      | 0:31      | <i>c</i>     |
| 💪 vacant 5128        | cover     |              |
| 5128                 | 0:14      | <b>∮uủ</b> ∩ |
|                      |           | Conference   |
| Enter name or number | Q 🌈 - 🐑 📖 |              |

You can now speak to the person you called and invite them to take the

transferred call, select **Transfer**' to complete.

| 2025     | #             |              |          | 6 🕬      |
|----------|---------------|--------------|----------|----------|
| 👱 079744 | 29964         |              |          |          |
|          |               | 1:31         | 6        |          |
| 💪 vacant | 5128 cover    |              |          |          |
| 5128     | ransfer:      |              | ? ×      | <b>n</b> |
|          | G vacant 5128 | cover 5128   |          | 2        |
| Enter na | lo:           |              |          |          |
| b=vaca   |               |              | <b>T</b> |          |
| Enter a  | ₩ 01914429904 |              | Iranster | ? ×      |
|          |               | Other Number | Cancel   |          |
|          | ∠ Vext        | (e           |          | /        |

If you the extension you called declines the call or does not answer then select

hang up , return to incoming call and select Unhold , you are now back to the incoming caller.